附件1

# 广东省律师协会信息化一体平台 (律满意 APP)首次登录指引

### 一、系统入口

#### (一) 电脑端入口

浏览器输入: lawyermine.org.cn 进入登录页面;

| 欢迎登录                                          | प्ष         |                |                                     |     | +    |  |
|-----------------------------------------------|-------------|----------------|-------------------------------------|-----|------|--|
| 账号密码登录                                        | <b>A</b> () |                |                                     |     | (前期) |  |
| A 遺输入登录账号                                     |             |                |                                     |     |      |  |
| 品 请输入登录密码                                     | ø           | Hi, 🕻          | 尔好!                                 |     |      |  |
| ₫₹                                            |             | 欢迎道            | 进入信息化一                              | 体平台 |      |  |
| 律师事务所首次登录,点由激活账号 >><br>① 其他登录方式: 中国律师身份核验登录 > | 忘记書碼        | 面向全省律师可提供行业管理、 | 事务所、律师、实习人员及行政辅助<br>会员服务、执业助手的一站式服务 | 人员  |      |  |
|                                               |             |                |                                     |     |      |  |

#### (二)移动端下载:

苹果手机打开 "App Store", 搜索"律满意", 点击下载;

| 14.04                                                                                 |                                                                                       | ul 🗢 団 |                                                                                                    |                  |  |
|---------------------------------------------------------------------------------------|---------------------------------------------------------------------------------------|--------|----------------------------------------------------------------------------------------------------|------------------|--|
| く 搜索                                                                                  | 1 律满                                                                                  | i意     |                                                                                                    |                  |  |
| 律満                                                                                    |                                                                                       |        | Ċ                                                                                                    |                  |  |
| 6个评分                                                                                  | 4E 89                                                                                 |        | 开发者                                                                                                    |                  |  |
| 3.8<br>★★★★☆                                                                          | 4+<br>岁                                                                               | Shangh | hai Homolo Ini                                                                                                    |                  |  |
| 新功能<br>版本129                                                                          |                                                                                       | 1      | 版本历史记录                                                                                                    |                  |  |
| 修复处理已知                                                                                | 问题                                                                                    |        |                                                                                                    |                  |  |
| 预览                                                                                    |                                                                                       |        |                                                                                                    |                  |  |
| 9:41                                                                                  |                                                                                       |        | 641                                                                                                    |                  |  |
| <                                                                                     | 成果分享                                                                                  | <      |                                                                                                    |                  |  |
|                                                                                       |                                                                                       |        |                                                                                                    |                  |  |
| 广东省律师协会                                                                               |                                                                                       | -      | 呆险与福利<br>*****                                                                                                    | 58               |  |
| 广东省律师协会<br>()<br>()<br>()<br>()<br>()<br>()<br>()<br>()<br>()<br>()<br>()<br>()<br>() | 会談 作調                                                                                 |        | 米险与福利<br>  FE215, CE9E54H7<br>  FC215, CE9E54H7<br>  FC2154H7<br>  FC215, CE9E54H7<br>  FC2154H7<br>  FC2154H7<br>  F                                                                                                    | NE.              |  |
| 广东省律师协会<br>研究成果<br>0 用                                                                | еле на<br>0 ж                                                                         |        | 保险与福利<br>● ROR ● 27日 ●<br>● ROR ● 27日 ●<br>● ROR ● 27日 ●<br>■<br>■<br>■<br>■<br>■<br>■<br>■<br>■<br>■<br>■<br>■<br>■<br>■<br>■<br>■<br>■<br>■<br>■<br>■                                                                                                    | -                |  |
| 广东省律师协会<br>研究成果<br>0 回<br>空发校文                                                        | 2015 158<br>0 15<br>2017 158<br>0 15                                                  |        | 第25日、2005年1月<br>● 925日、2005年1月<br>● 960年 ● 27日 ●<br>● 960年 ● 27日 ●<br>● 960年 ● 27日 ●<br>● 180年 ●<br>200 ■<br>200 ■<br>200<br>200 ■<br>200 ■<br>200<br>200<br>200<br>200<br>200<br>200<br>200<br>200<br>200<br>20 | 5.00<br>040400   |  |
| 广东省律师协会<br>研究信用<br>0 月<br>令主论文<br>0 日                                                 | <ul> <li>         ・ () 第</li> <li>         ・ () 第</li> <li>         ・ () 第</li> </ul> |        |                                                                                                    | 510<br>(040)     |  |
| 广东省律师助会<br>研究成果<br>0 項<br>を放けた<br>0 面                                                 | аля тев<br>О н<br>О н<br>О н<br>О н                                                   |        |                                                                                                    | 518<br>1840<br>1 |  |

安卓手机打开应用商城,搜索"律满意",点击安装下

载;

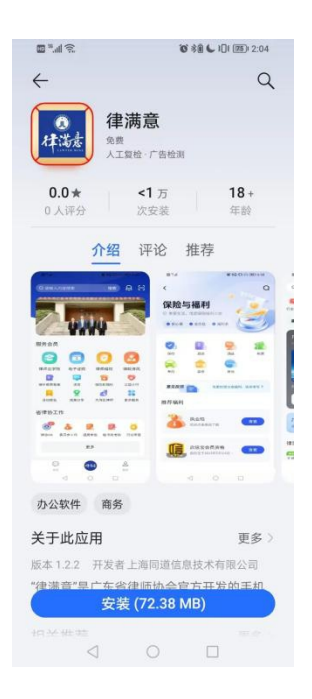

如您的手机应用商城没有"律满意"APP,请扫码后跳 转到浏览器下载;

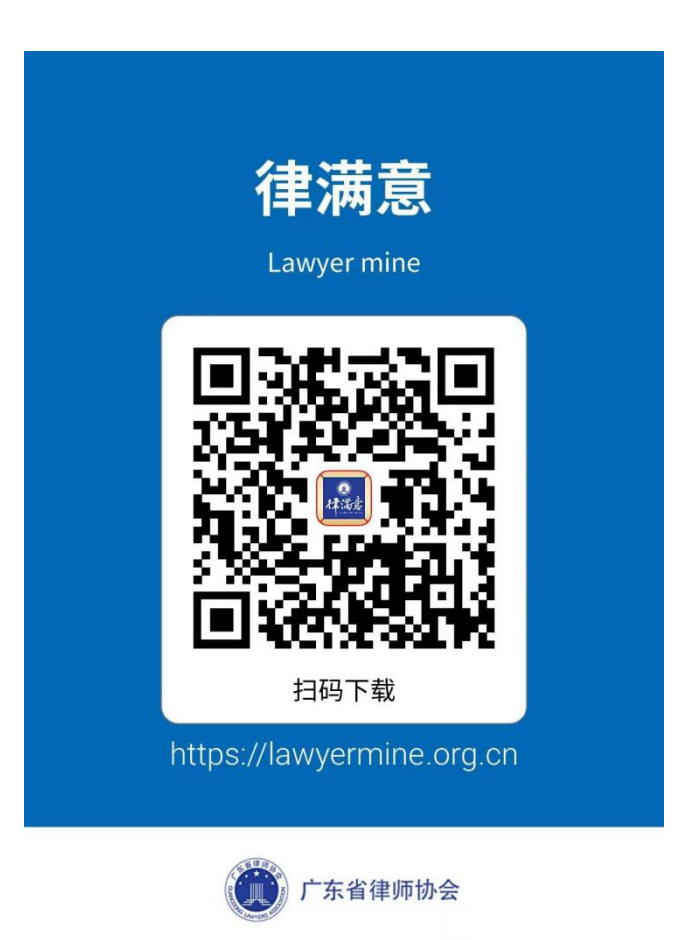

二、登录

(一)律满意 app 首次登录

打开"律满意"APP,在登录页点击"中国律师身份核验登录"进入"中国律师身份核验"后输入本人姓名与身份证号码,点击"立即登录",系统将自动登录并跳转。

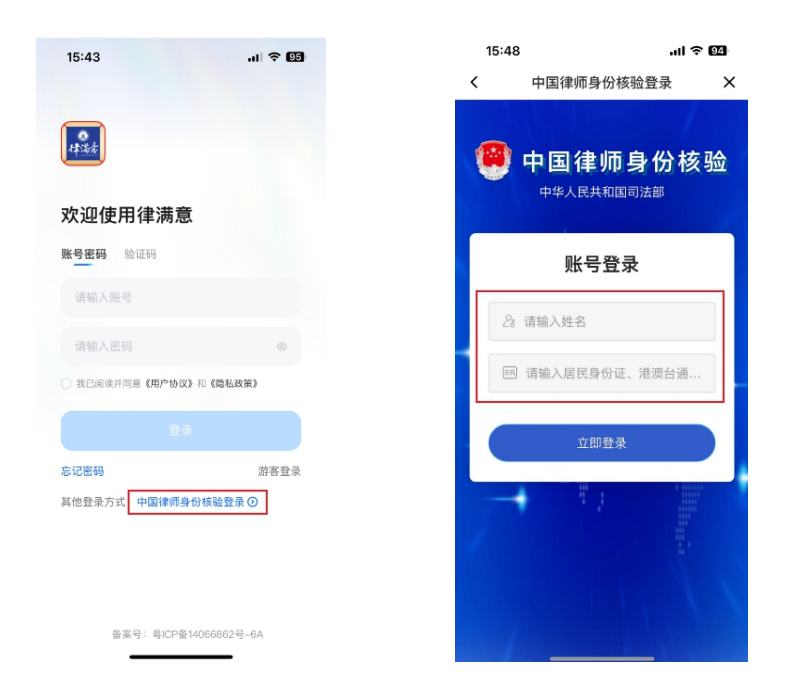

首次登录后需要确认本人手机号码与邮箱,输入后点击 "下一步"开始设置登录密码,密码设置完成后点击"下一步"完成登录

| 09:58                  | ul 🗢 94 | 09:58                    | al 🗢 94                               |
|------------------------|---------|--------------------------|---------------------------------------|
|                        |         | <                        |                                       |
| 首次登录<br>为了让你的账户更安全,请补生 | 全信息     | 请设置<br>长度必<br>且同时包含字母、数3 | <b>上新密码</b><br>须为8位以上<br>字或特殊字符中的至少两种 |
| 请输入手机号码                |         | 请输入密码                    |                                       |
| 请输入邮箱证号                |         | 请输入密码                    |                                       |
|                        |         |                          |                                       |
|                        |         |                          |                                       |

#### (二) 电脑端首次登录

在登录页上点击"中国律师身份核验登录",使微信小程序"中国律师身份核验"扫描弹出的登录二维码,点击"确认"进行登录。

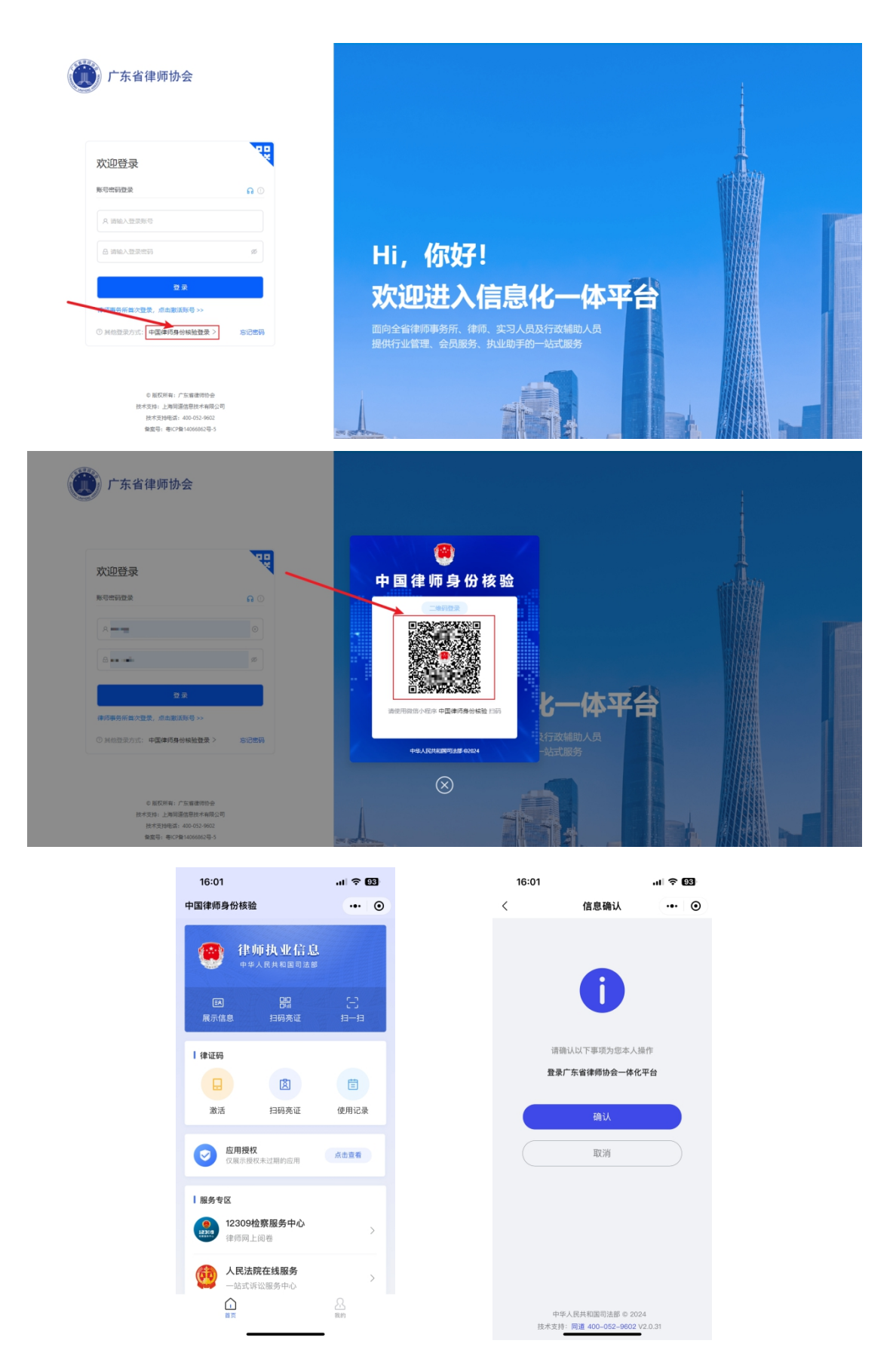

首次登录后需要确认本人手机号码与邮箱,输入后点击

"下一步"开始设置登录密码,密码设置完成后点击"下一步"完成登录。

| 广东省律师协会               |    |  |  |  |
|-----------------------|----|--|--|--|
| く返回 重新登               | 录  |  |  |  |
| 为了让你的账户更安全,请补全信息      | Е. |  |  |  |
| 请输入你的手机号码和邮箱账号        |    |  |  |  |
| PL/NUM                |    |  |  |  |
| simp <sup>1,1</sup> m |    |  |  |  |
|                       |    |  |  |  |
| 下一步                   |    |  |  |  |
|                       |    |  |  |  |

| 广东省                     | 律师协会        |
|-------------------------|-------------|
| く返回                     | 重新登录        |
| 设置密码                    |             |
| 长度必须为8位以上且同时包含字母<br>少两种 | 、数字或特殊字符中的至 |
| 请输入密码                   | ø           |
| 请再次输入密码                 | ø           |
|                         |             |
| 下一步                     |             |
|                         |             |

附件 2

## 广东省律师协会信息化一体平台律所收费 备案系统律师事务所版操作指引

#### 一、系统登录

律师事务所用户首次登录广东省律师协会信息化一体 平台需要激活账号。地址: https://lawyermine.org.cn/

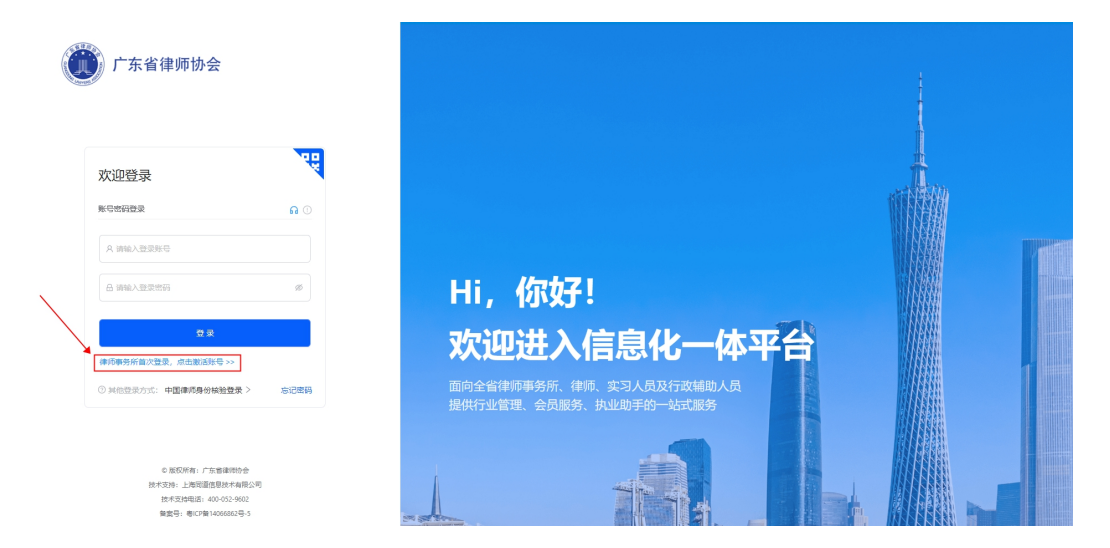

律所主任需要通过"律满意"APP或者"中国律师身份 核验"小程序或手机号码进行验证。

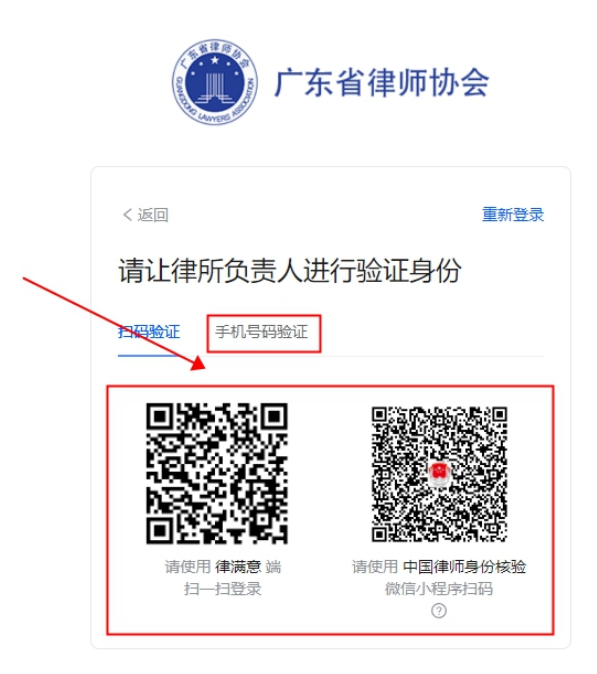

进入一体平台后,点击左侧导航菜单"工作台"后,进入到工作台页面,在"协会工作"区,点击"收费备案平台" 按钮进入本系统。

如下图所示:

| 🐧 广东省律师协会信息化一体平台                     |        | APP下載 ① 代理A | (超级管理员用户) 退出代理 ⑦ 品 阜 💲 广东青山律师事务新                                                                                                    |
|--------------------------------------|--------|-------------|----------------------------------------------------------------------------------------------------|
|                                      |        |             | ×                                                                                                    |
| □□□□□□□□□□□□□□□□□□□□□□□□□□□□□□□□□□□□ |        |             |                                                                                                    |
| <b>以费备案平台</b>                        |        |             | 100,70 <sup>,100</sup>                                                                                                    |
| 会员服务(省市两级律师协会提供的各类会员服务)              |        |             | and the second second se |
| <b>一</b> 机构档案                        | 通知公告   | 会员福利        | B 协会规章                                                                                                    |
| こ 活动服名                               | 😥 证明申请 | 会长信箱        | ② 公益上版                                                                                                    |
| 机通优惠                                 | 在线投展   | 臣 年度考核      | 金 维权申请                                                                                                    |
| 一 研究成果                               |        |             |                                                                                                    |

二、收费办案填报

#### 2.1. 系统首页

用户进入律所收费备案系统后,首页主要用于展示备案 流程与相关消息通知以及文件指引。

如下图所示:

|        | Ē                               |                                          |                                              | ○ 100% ④ Δ 🔹 • • • • • • • • • •                                                        |
|--------|---------------------------------|------------------------------------------|----------------------------------------------|-----------------------------------------------------------------------------------------|
| 收费备案系统 | ۵                               |                                          |                                              | ×                                                                                       |
| ☆ 首页   | 您好,广东和山津师                       | 事务所,祝你开心每一天!                             |                                              |                                                                                         |
|        | 备案流程                            |                                          |                                              | 快捷入口                                                                                    |
|        | 1 集写收费标准<br>他们成书和本书。他可<br>后的图书中 | 2 建文中市<br>87820820月 (1) 福祉名<br>87820820月 | 家内容<br>() 内容协理査<br>(地域の写真的な命律(世<br>中5月31日前)) | 律所收费备案申请                                                                                |
|        | 最新消息                            | NEB8                                     | 2225                                         | 相关文件指引<br>テ 关チ印度 (「东宙御师專务所律师服务委称准制定指<br>引 (成行) ) 及相天文主応通知<br>テ 律师専务所关于律师收费备案的有关说明 (02機) |

#### 2.2. 开始填报

在首页点击"快捷入口"进入收费备案申请提交;

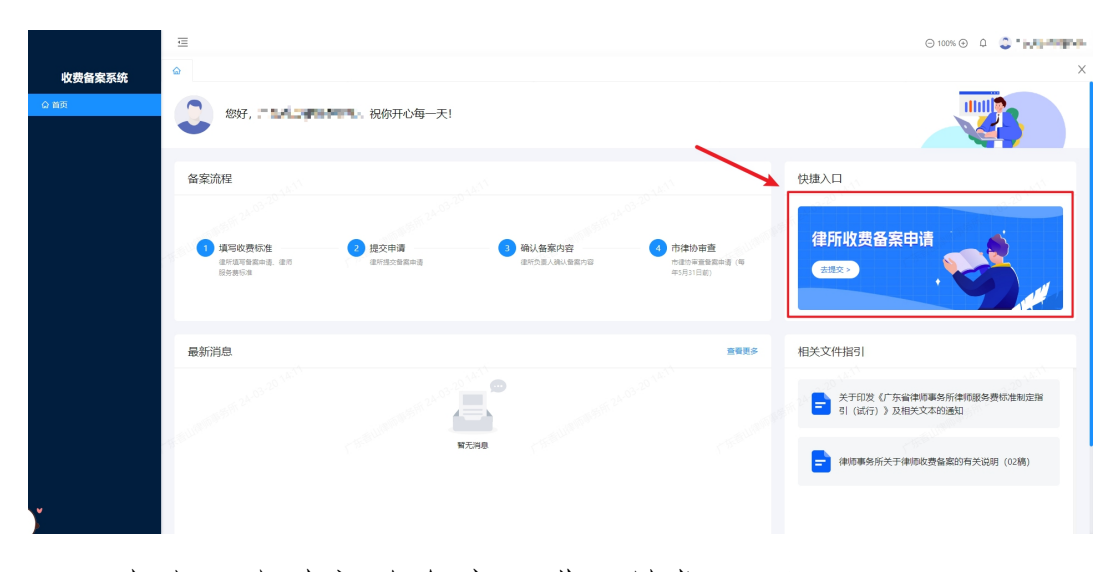

点击"申请初次备案"进入填报页面;

|        | Ē                                                                                                    |           |                                          |                   | ⊖ 100% ⊕ 🗘 🍣 🎢 🖬 🖬 👘 |
|--------|----------------------------------------------------------------------------------------------------|-----------|------------------------------------------|-------------------|----------------------|
| 收费备案系统 | ☆ 収豊备室申請列表 ×                                                                                                    |           |                                          |                   | ×                    |
| Q 首页   | 已备案 所在律所暂无已备多                                                                                                    | 室的律师服务费标准 | 中時初次被逐                                   | 案中 所在律所暂无已备案的律师服务 | 费标准                  |
|        | 备案记录                                                                                                    |           |                                          |                   | the second second    |
|        | 100 M 24 03 - 20                                                                                                    |           |                                          |                   | I @ X                |
|        | and the second second | 會震中遺名称    |                                          | 提交时间 审核时间         | 状态 操作                |
| Y      | - Careford and the second second                                                                                                    |           | NG NG NG NG NG NG NG NG NG NG NG NG NG N |                   |                      |

勾选制定律师服务费标准考量因素与说明,点击"下一步";

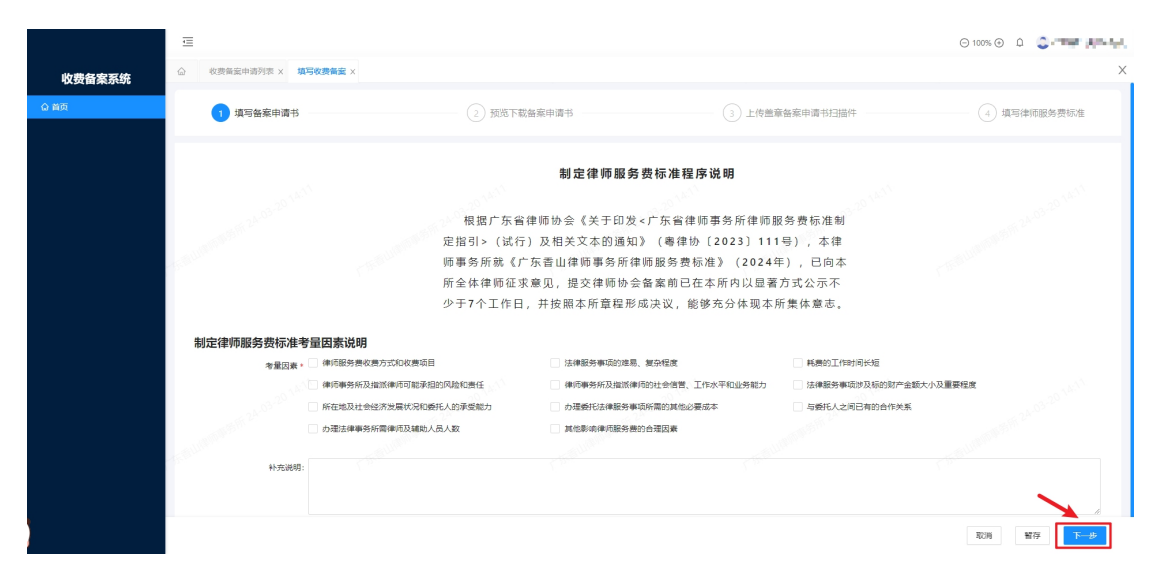

### 预览、下载备案申请书,并点击"下一步"按钮;

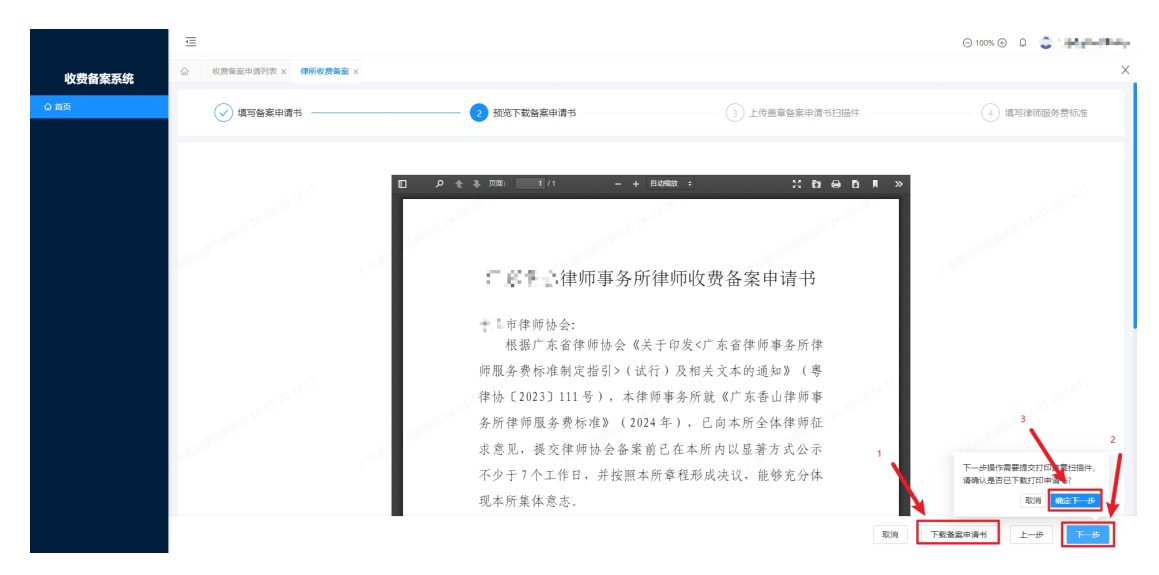

|        | ≘                                                                                                    |             |                | Θ 100% Θ Δ 😂 🔐 |
|--------|----------------------------------------------------------------------------------------------------|-------------|----------------|----------------|
| 收费备案系统 | △ 收费留面申请列表 × 律所收费留置                                                                                                    | a x         |                | X              |
| ☆ 首页   | → 填写备案申请书 ———                                                                                                    | → 预览下载备案申请书 | 3 上传盖章备案申请书扫描件 | 4 填写律师服务费标准    |
|        | and the second second sec | 重要被重中得分扫描件  | <u>」</u><br>上前 |                |
|        | The second second second second                                                                                                    |             |                |                |
|        |                                                                                                    |             |                | 取消 智存 上一步 下一步  |

上传备案申请书盖章扫描件,并点击"下一步";

填写收费备案信息,填写完成后点击"下一步"按钮;

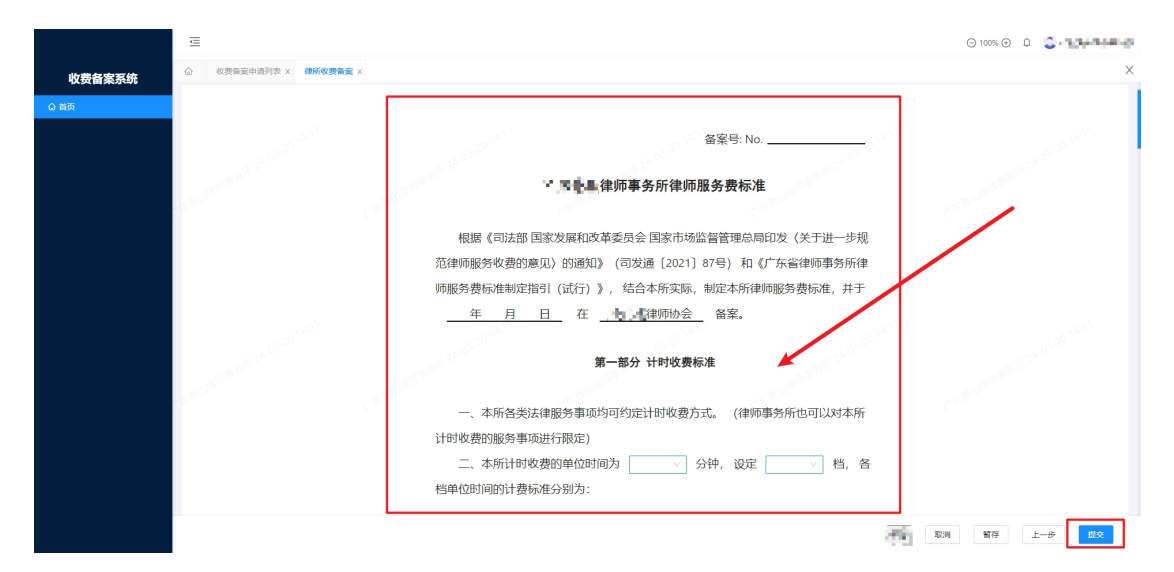

律所负责人确认后即上报到市律协。

附件 3:

## 广东省律师协会信息化一体平台律所收费 备案系统律师事务所主任版操作指引

一、系统登录

律师事务所主任登录广东省律师协会信息化一体平台。 地址: https://lawyermine.org.cn/

首次登录可通过中国律师身份核验登录,或者可先登录 "律满意" APP 后扫码登录

| Ć | 广东省律师协会                                                                        |                |                      |                                     |     |   |
|---|--------------------------------------------------------------------------------|----------------|----------------------|-------------------------------------|-----|---|
|   | 欢迎登录<br><sup>集号密码重录</sup>                                                      | R ()           |                      |                                     |     |   |
|   | A 游输入登录账号                                                                      |                |                      |                                     |     | M |
|   |                                                                                |                | い。<br>次迎进            | <sub>。如</sub> ,<br>主入信息化一(          | 体平台 |   |
|   | ● 其他登录方式:中国律师身份核验登录 > ::                                                       | 512 <b>8</b> 8 | 面向全省律师事务<br>提供行业管理、会 | 务所、律师、实习人员及行政辅助,<br>会员服务、执业助手的一站式服务 | 人员  |   |
|   | © 紙切所有:广东省国内协会<br>技术支持:上国国国国教教研究司<br>技术支持電话:400-052-5602<br>集員等:朝CP塾1006682号-5 |                | an set trans         |                                     |     |   |

进入一体平台后,点击左侧导航菜单"工作台"后,进入到工作台页面,在"协会工作"区,点击"收费备案平台" 按钮进入本系统。

如下图所示:

| 广东省律师协会信息化一体平台                                 |        | APP下载 ① 代理人   |              |
|------------------------------------------------|--------|---------------|--------------|
| ۵ <b>ـ ـ ـ ـ ـ ـ ـ ـ ـ ـ ـ ـ ـ ـ ـ ـ ـ ـ ـ</b> |        |               |              |
| a<br>均会工作<br>收费备案平台                            |        |               |              |
| 会员服务(省市两级律师协会提供的音类会员服务)                        |        |               |              |
| 🕞 机构档案                                         | 通通知公告  | 会员攝利          | 协会规算         |
| <b>三</b> 活动服名                                  | 1 证明申请 | € 余长储箱        | 公益上版         |
| • 机酒优惠                                         | 在线投保   | <b>王</b> 年度考核 | <b>建</b> 权申请 |
| 研究成果                                           |        |               |              |

二、收费备案申请确认

#### 2.1. 系统首页

律所主任进入律所收费备案系统后,首页主要用于展示 备案流程与相关消息通知以及文件指引。

|              | ē                               |                    |                         |                                    |             | ⊖ 100% 🕢 🗘 💭 💷 🖛 🕄 |
|--------------|---------------------------------|--------------------|-------------------------|------------------------------------|-------------|--------------------|
| 收费备案系统       | ۵                               |                    |                         |                                    |             | ×                  |
| <b>命 幽</b> 页 | 😍 您好, 🏎, 祝你                     | 开心每一天!             |                         |                                    |             |                    |
|              | 备案流程                            |                    |                         |                                    | 待确认         |                    |
|              | 133*****55511                   |                    |                         |                                    |             | 133 mar 137 M      |
|              | 1 項写改费标准<br>律师信号数全律,律师<br>起行费的律 | 2 提交申请<br>律科是这新案曲请 | 3 确认备案内容<br>律所先生人说认善素的容 | 1 市律协审直<br>市場中审查整整申请(每<br>年5月31日朝) | 【初次】2024年广东 |                    |
|              | 最新消息                            |                    |                         | 董書更多<br>波鷸时间                       | 相关文件指引      | 11.而亂冬乐/律师服冬费机准制宁按 |
|              | 您的律所提交了律师服务要标准初次                | 申请,请及时确认备案内容。      |                         | 2024-03-20 14:22                   | ■ 引(试行)》及相关 | 文本的通知              |
|              |                                 |                    |                         |                                    | 律师事务所关于律师   | 收费备案的有关说明(02稿)     |
|              | 33****S5T1                      |                    |                         |                                    |             |                    |

如下图所示:

#### 2.2. 开始确认

在首页点击"去确认"进入收费备案申请确认;

| 收费备案系统 | ۵                                |                    |                         |                                  |                                               | ×                  |  |  |
|--------|----------------------------------|--------------------|-------------------------|----------------------------------|-----------------------------------------------|--------------------|--|--|
| û 首页   | <b>②</b>                         |                    |                         |                                  |                                               |                    |  |  |
|        | 备案流程                             |                    |                         |                                  | 待确认                                           |                    |  |  |
|        |                                  |                    |                         |                                  | 1                                             | 133 mar 537        |  |  |
|        | 1 填写收费标准<br>建研其管督教中语、律师<br>服务器标准 | 2 提交申请<br>律所進交筆集申请 | 3 确认备案内容<br>证所负责人编认量复为算 | 市律协审查<br>市律协审查查案审查(等<br>年3月31日前) | 【初次】 3024年广东                                  | ■律师事务所备案申请<br>***\ |  |  |
|        | 最新消息                             |                    |                         | 宣覆更多                             | 相关文件指引                                        |                    |  |  |
|        | 消息内容                             |                    |                         | 提翻时间                             | 关于印发《广东公律师事务新律师服务费                            | 西東条託律師服务费标准到空旗     |  |  |
|        | 包的傳新進文了律师服务書詞者初次申请,请及时输入备置內容。    |                    |                         | 2024-03-20 14:22                 | 大了中众 10 小目神师单分所神师欧历员100世的定日<br>引(试行)》及相关文本的通知 |                    |  |  |
|        |                                  |                    |                         |                                  | 律师事务系关于律师收费备案的有关说明 (02稿)                      |                    |  |  |
|        |                                  |                    |                         |                                  |                                               |                    |  |  |

左上角标签页可查看相关内容,确认无误后点击右上角 "确认内容无误"即完成确认。

|        | ≡                            |                         |                                                                                      |                                                                                         |                                              | ⊖ 100% 🕑 🇘 🚨 🏴 |  |  |  |  |
|--------|------------------------------|-------------------------|--------------------------------------------------------------------------------------|-----------------------------------------------------------------------------------------|----------------------------------------------|----------------|--|--|--|--|
| 收费备案系统 |                              | 御务所 ×                   |                                                                                      |                                                                                         |                                              | ×              |  |  |  |  |
| ☆ 首页   |                              | -                       |                                                                                      |                                                                                         |                                              |                |  |  |  |  |
|        | 各家申請书 盖章扫描件预览                | 律师服务费标准 审批日志            |                                                                                      | 退回 确认内容无误                                                                               |                                              |                |  |  |  |  |
|        | 制定律师服务费标准程序说明                |                         |                                                                                      |                                                                                         |                                              |                |  |  |  |  |
|        |                              | ₩₩₩ 135~~~551<br>₩<br>₽ | 根据广东省律师协会《关于<br>定指引>(试行)及相关文本的<br>而事务所就《广东香山律师事务<br>所全体律师征求意见,提交律师<br>少于7个工作日,并按照本所童 | 印发<广东省律师事务所律师期<br>通知》(粤律协〔2023〕111<br>所律师服务费标准》(2024<br>协会备案前已在本所内以显著<br>程形成决议,能够充分体现本/ | 發勞费标准制<br>号),本律<br>₽),已向本<br>方式公示不<br>所集体意志。 |                |  |  |  |  |
|        | 制定律师服务费标准考量因素说明              |                         |                                                                                      |                                                                                         |                                              |                |  |  |  |  |
|        | 考量因素: 律师服务费收费方式              |                         |                                                                                      |                                                                                         |                                              |                |  |  |  |  |
|        | 补充说明: 空                      |                         |                                                                                      |                                                                                         |                                              |                |  |  |  |  |
|        |                              |                         |                                                                                      |                                                                                         |                                              |                |  |  |  |  |
|        | 版统所有m © 2000 - 2024 /*东南御历协会 |                         |                                                                                      |                                                                                         |                                              |                |  |  |  |  |